## 纵向结项项目经费结转线上办理流程

第1步:通过数字石大,登录科研创新平台。

第2步:在结题项目后,点击办理业务。

| натап начал       | 🛛 🗵 така каанов лион | RXHE S MANER |       |            |          |                                                        |             | 1       | •     |
|-------------------|----------------------|--------------|-------|------------|----------|--------------------------------------------------------|-------------|---------|-------|
| 8000 EX10         | 印度 项目交差列表 经最估纳列表     | 位曲外面列攻       |       |            |          |                                                        |             |         |       |
|                   |                      |              |       |            |          | RELACE                                                 | Ramval Rada | 28 9±   | 2     |
| \$\$(1) Billion ( | 80:0                 |              |       |            |          |                                                        |             |         |       |
| 8.89              |                      |              |       |            |          |                                                        |             |         |       |
|                   | #303                 | 党委人地名        | 1242A | 全地日期       | 2018     | <ul><li></li><li></li><li></li><li></li><li></li></ul> | ×           | 28+     | 9.8.8 |
| 批准导口              | 次日名称。                | 党委人地名 0      | 原理分開の | 批准結果(万元) 0 | 立项目期 0 所 | 国際位の                                                   | ₩稅民長 0      | 委任      |       |
| -                 |                      |              |       |            |          |                                                        | 79282       | の間記券    |       |
| 月1日 4日 22 平臣 月    | 事记录                  |              |       |            |          |                                                        | #3          | - 1 - I | 83    |
|                   |                      |              |       |            |          |                                                        |             |         |       |

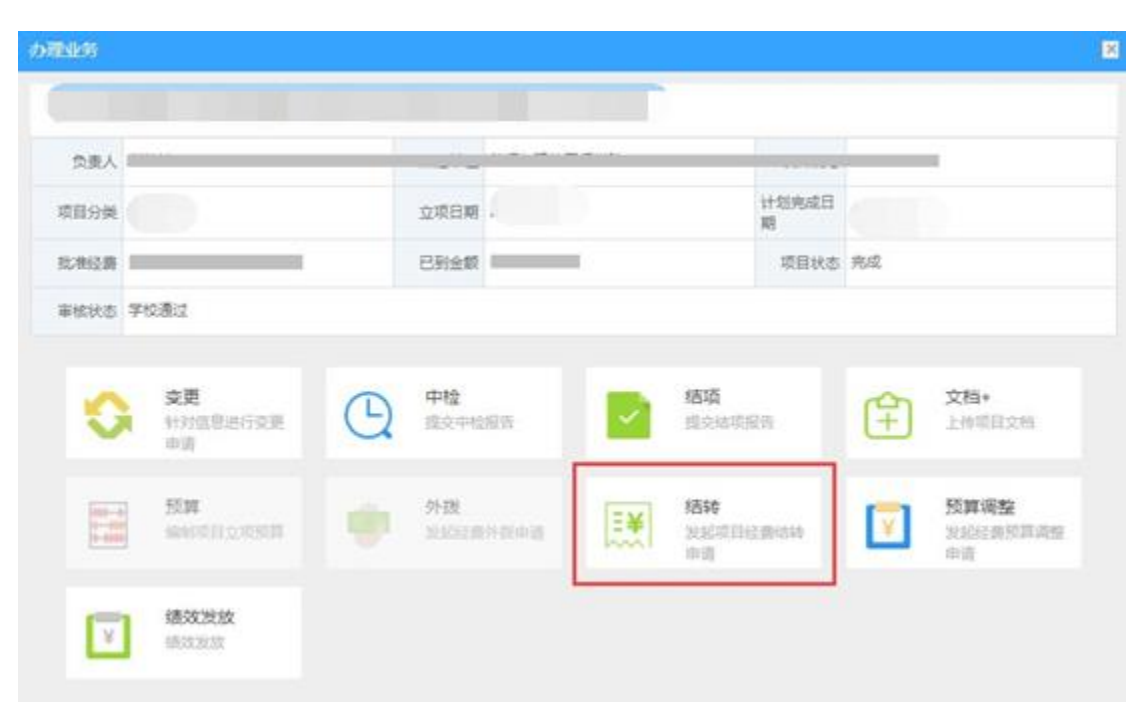

第3步:在弹出的界面中,点击"结转"。

第4步:填写"后续研究内容"和"结余经费预算"。

需要说明的是:结余经费可根据后续研究需要重新编制预算,预算科目不 设定比例限制。

第5步:填写完成后,点击"提交"。提交后,可以在"经费结转列表"中 查看审批状态。

| 项目列   | 表 出账合同列表 项目变更列            | 裹经费结转列表 | 经费外援列表 |           |            |       |          |        |  |  |  |
|-------|---------------------------|---------|--------|-----------|------------|-------|----------|--------|--|--|--|
| 经费    |                           |         |        |           |            |       |          |        |  |  |  |
|       | 项目名称≑                     | 项目编号≑   | 立项日期≑  | 緒驅金額(元) ≑ | 申请绪题日期 ≑   | 所雇单位≑ | 负责人≑     | 审核状态 ≑ |  |  |  |
|       |                           |         |        |           | 2021-05-21 |       | 10-10-24 | 已提交    |  |  |  |
| 共1页 4 | 共页 御页 20 ∨ 奥 共協記录 (1 ) 東京 |         |        |           |            |       |          |        |  |  |  |

如点击暂存,相关业务保存在"经费结转列表"中。

| 项目列表                                         | 出账合同列表 项目变更列表 | 经裁结转列表 经题 | 海外拨列表  |           |          |       |      |        |  |
|----------------------------------------------|---------------|-----------|--------|-----------|----------|-------|------|--------|--|
| 经费结转列表 7                                     |               |           |        |           |          |       |      |        |  |
|                                              | 项目名称≑         | 项目编号≑     | 立项日期 ≑ | 结题金额(元) ≑ | 申请结题日期 ≑ | 所属单位⇔ | 负责人≑ | 审核状态 ≑ |  |
| 没有雷马到数率                                      |               |           |        |           |          |       |      |        |  |
| R版 年記 - R版 - R版 - R版 - R版 - R版 - R版 - R版 - R |               |           |        |           |          |       |      |        |  |
|                                              |               |           |        |           |          |       |      |        |  |

第6步:通过审核后显示"学校通过",打印结转单,各级签字盖章后送财 务处预算科。